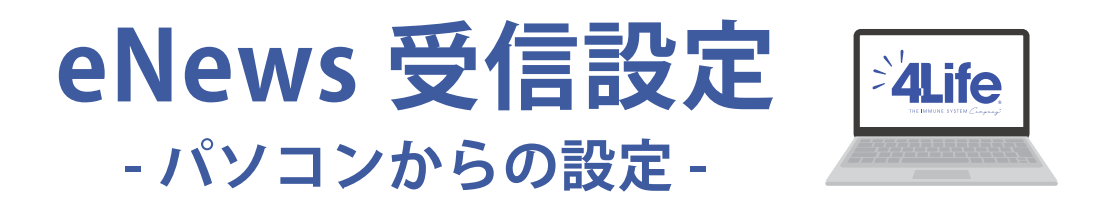

eNews(メルマガ)では、4Life の最新情報やプロモーション情報をいち早くメールでお届けしています。 ぜひ、メールアドレスの登録と eNews の受信設定をお願い致します。

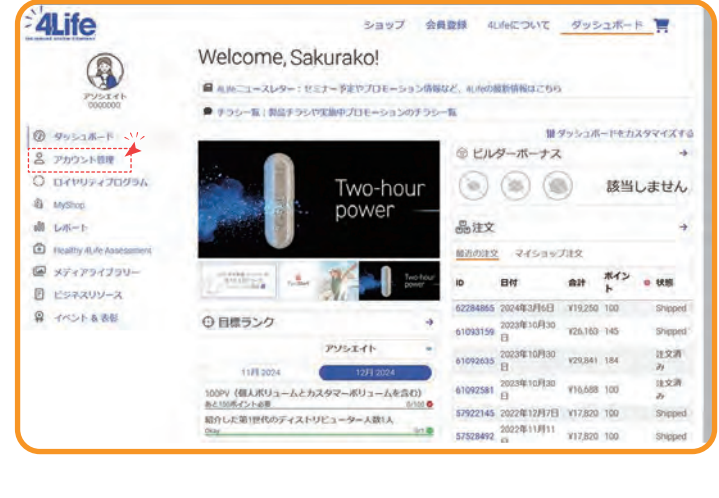

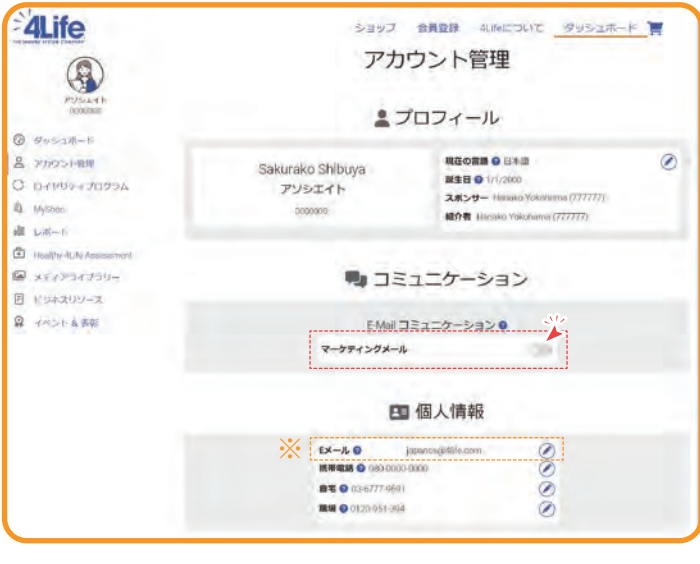

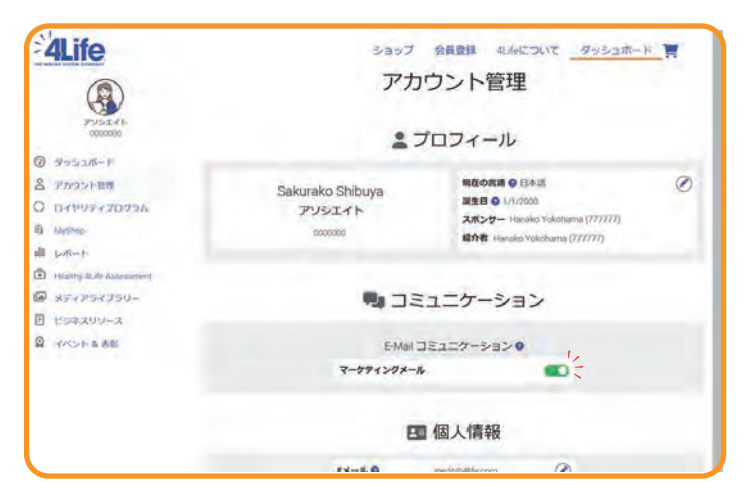

パソコンから会員ページにログインをする と、こちらのページが表示されます。

① 左メニューの「アカウント管理」をクリック

(会員ページログイン方法が分からない方 は、**こちら**をご確認ください。)

## ②「マーケティングメール」横にあるボタン をクリック

※個人情報の E メールの欄が空白になってい たら、鉛筆のアイコンをクリックして E メー ルアドレスの登録をお願いします。

③「マーケティングメール」横にあるボタン が緑色になったら、eNewsの受信設定完 了です。

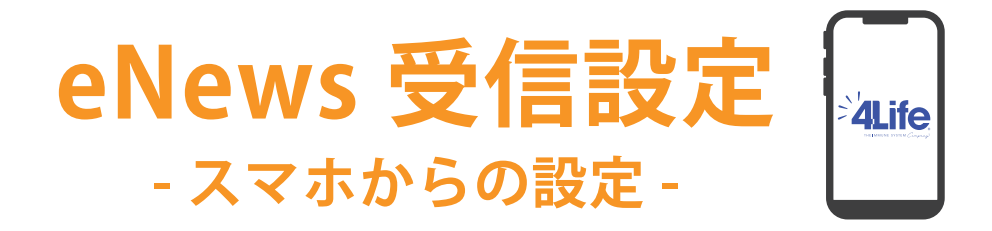

eNews(メルマガ)では、4Life の最新情報やプロモーション情報をいち早くメールでお届けしています。 ぜひ、メールアドレスの登録と eNews の受信設定をお願い致します。

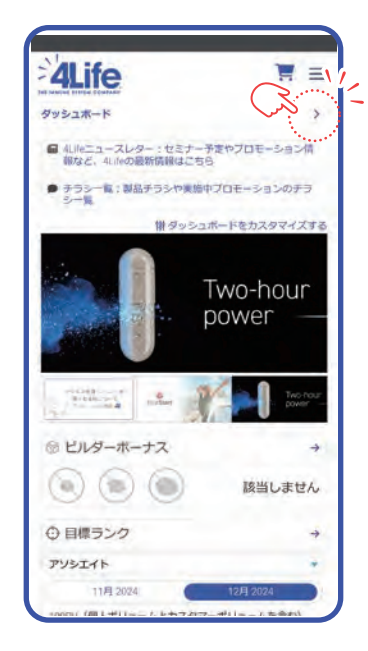

スマホから公式ウェブサイト会員ページにログインをすると、 こちらのページが表示されます。

①「ダッシュボード」横の">"をタップ

(会員ページログイン方法が分からない方は、<u>こちら</u>をご確認 ください。)

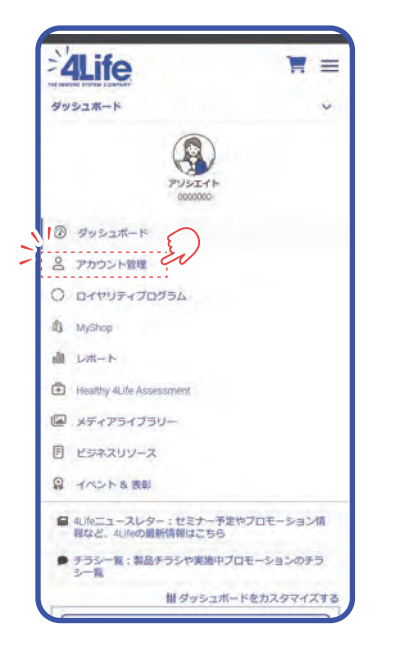

 ②上から2番目にある
「アカウント管理」を タップ

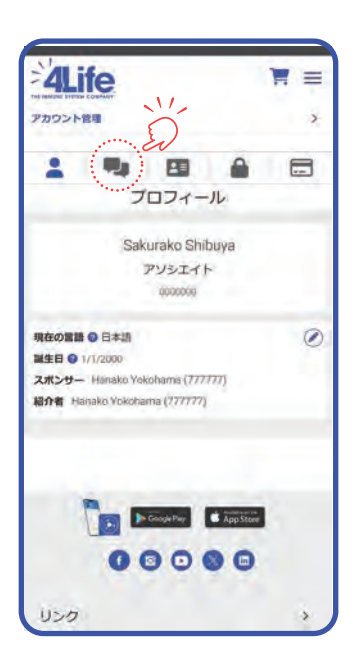

③アイコンメニューの 2番目の吹き出し のアイコンタップ

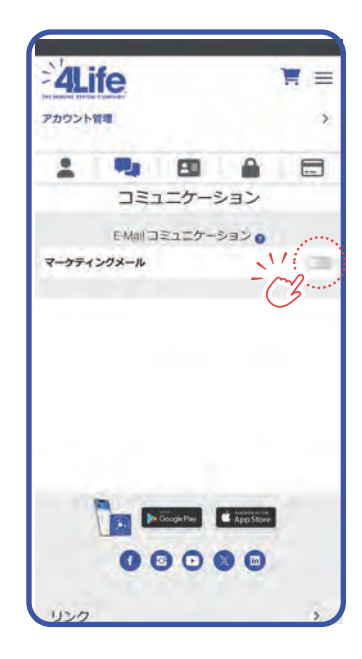

 ④マーケティングメー ル横にあるボタン
をタップ

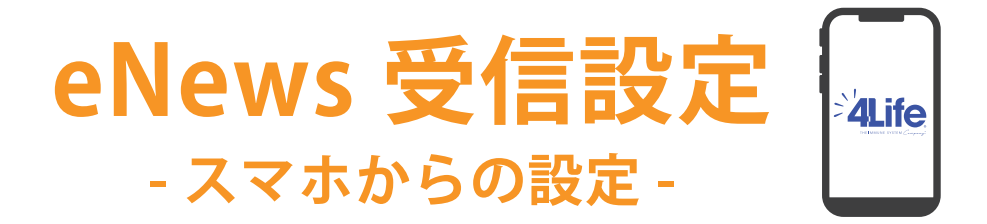

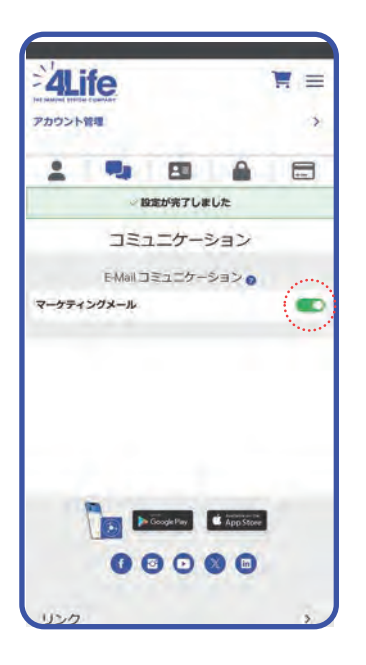

⑤「マーケティングメール」横にあるボタンが緑色になったら、 eNews の受信設定完了です。

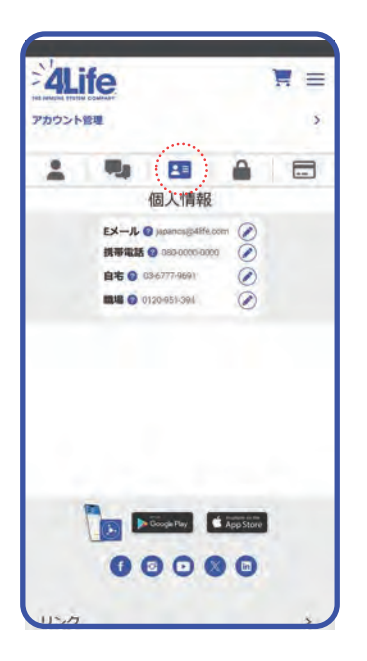

E メールアドレスの登録 / 確認 アイコンメニューの ID カードのアイコン ▲■ をタップする と個人情報のページが開きます。 「E メール」の横に表示されているメールアドレスが、現在登 録されているメールアドレスです。 メールアドレスの登録および変更は、横のえんぴつアイコン をタップしてください。

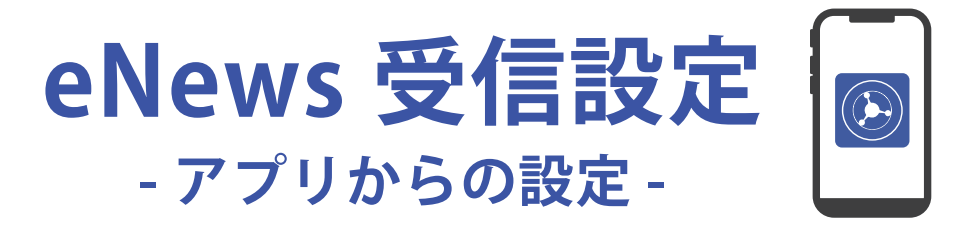

eNews(メルマガ)では、4Life の最新情報やプロモーション情報をいち早くメールでお届けしています。 ぜひ、メールアドレスの登録と eNews の受信設定をお願い致します。

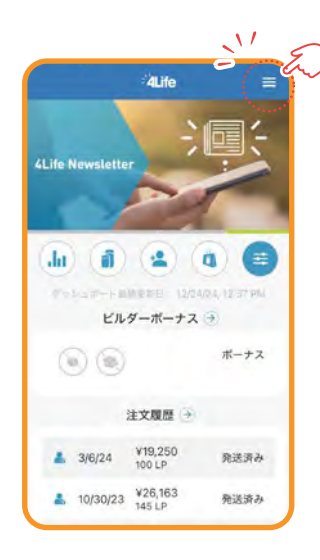

4Life アプリを開くと、こちらのページが表示されます。

①右上の"亖"をタップ

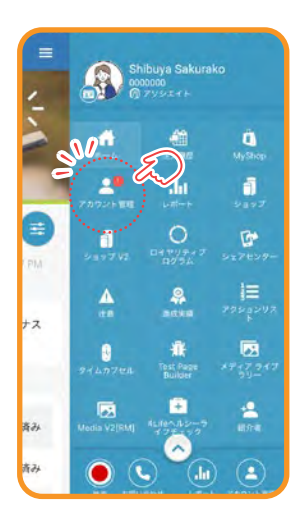

|                                               | パーソナル            | =   |
|-----------------------------------------------|------------------|-----|
|                                               | 登録住所             |     |
| 東京都<br>渋谷区<br>程丘町9-17 AN<br>231-0062<br>JAPAN | D FIRST Bidg.3F  |     |
|                                               | お届け先住所           |     |
| 東京都<br>谈谷区<br>段丘町9-17 AN<br>231-0062<br>JAPAN | ID FIRST Bidg.3F | a.  |
|                                               | パスワード            |     |
|                                               |                  | 181 |
|                                               | 全般的な情報           |     |
| -                                             |                  | 00  |

②左の上から2番目にある"アカウント管理"をタップ

③下のメニューにある「コミュニケーション」をタッ

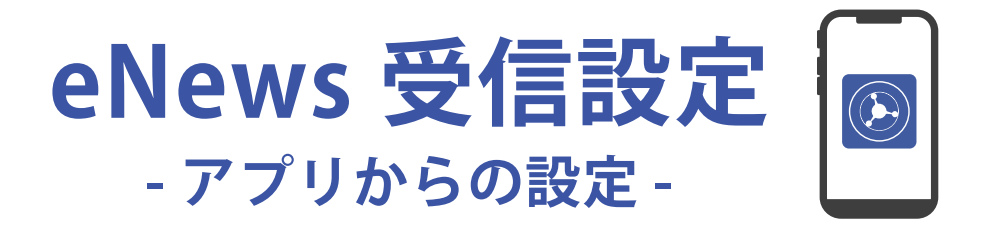

| 電話番号                                                         | -   |
|--------------------------------------------------------------|-----|
| 携帯電話: 080-0000-0000<br>ホーム: 03-6777-9691<br>職場: 0120-951-394 | ۲   |
| メール                                                          | -   |
| japancs@4life.com                                            | N   |
| マーケティングメール                                                   |     |
| マーケティングメール                                                   | 0   |
| 情報 🕕                                                         |     |
| プッシュ通知を許可する                                                  | 0   |
| シニュア 通知市 取付けまする                                              | 100 |

④「マーケティングメール」横にあるボタンをタップ

※メールの欄が未登録になっていたら、 のアイコンを クリックして E メールアドレスの登録をお願いします。

| د ب ب الدين الدين الدين الدين الدين الدين الدين الدين الدين الدين الدين الدين الدين الدين الدين الدين الدين ال | × =                    |
|----------------------------------------------------------------------------------------------------|------------------------|
| 電話香号                                                                                                    |                        |
| 携帯電話: 080-0000-0000<br>ホーム: 03-6777-9691<br>職場: 0120-951-394                                                   | (9)                    |
| メール                                                                                                    |                        |
| Japancs@4life.com                                                                                              | N                      |
| マーケティングメール                                                                                                    | $\left( \circ \right)$ |
| マーケティングメー                                                                                                    | 11 0                   |
| 情報 🕕                                                                                                    |                        |
| ブッシュ通知を許可する                                                                                                    |                        |
| 20-173A                                                                                                    |                        |

⑤「マーケティングメール」横にあるボタンが緑色になったら、 eNews の受信設定完了です。